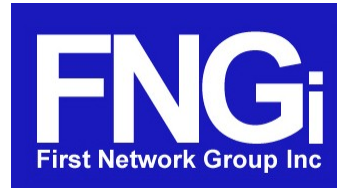

DHCPatriot<sup>™</sup> v.4.2.0 Total DHCP Scheduled Feature Implementation

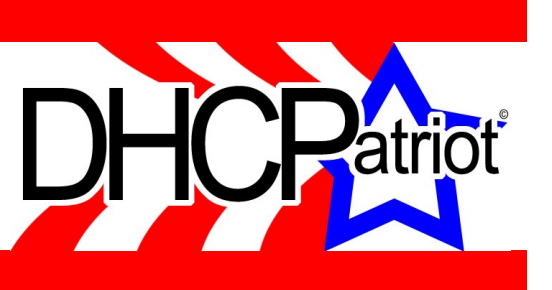

# Total DHCP

The version 4.2.0 Total DHCP edition update to the DHCPatriot<sup>™</sup> system software includes a new configuration area for the configuration of standard/non-authenticated DHCP clients. This is useful in situations where a standard method of DHCP is required (ie: without authentication). Examples of use would be providing DHCP services to cable modems, set-top boxes, fiber termination devices at the customer premise, or simply providing DHCP services to the corporate network. These would be configured in addition to authenticated networks for use by the customer devices such as consumer routers or computers.

Features included are as follows:

- Shared network support for linking multiple subnets to the same interface.
- Dynamic subnets.
  - With both non-restricted and restricted leasing to only known-clients.
- Static subnets.
  - With assignment via either MAC address or Option 82 information.
- Maintenance subnets for defining DHCP Relay Agent source IP Addresses (if different from configured dynamic or static subnets).
- TFTP configuration for defining files that need to be delivered to the clients at boot.
  - This includes a built-in TFTP server.
  - External TFTP servers may also be defined.
- Viewing address usage and graphs for the defined networks and subnets on the DHCPatriot<sup>™</sup> is available.
  - Data regarding network utilization is also available via SNMP.

The following excerpt from Appendix L of the DHCPatriot<sup>™</sup> Version 4.2.x Operations Manual demonstrates how easy it is to setup the standard DHCP server.

## Example configuration using a simple network

The example network consists of the following kinds of service and devices:

- Cable modem service
  - About 200 cable modem customers.
  - Cable modems require TFTP configuration file.
  - Only allow those cable modems on the network which were distributed by the ISP.
- Fiber to the home (FTTH) service

- About 200 FTTH customers.
- Each FTTH outside CP termination device must remain at the same IP address regardless of the devices MAC address.
- The FTTH DHCP Relay Agents reside in subnet 10.69.254.0/24 which is not part of the static subnet. A maintenance network must be configured to identify the source.

| Main                          |                                            | Location: Standard DHCP -> Shared Network Config (\CW) |                                         |                      |                                   |                             |                         |
|-------------------------------|--------------------------------------------|--------------------------------------------------------|-----------------------------------------|----------------------|-----------------------------------|-----------------------------|-------------------------|
| User States                   | Currently configured shared a              | etworks:                                               |                                         |                      |                                   |                             |                         |
| User Management               | Shared Network Name                        | TFTP Server                                            | Lease Length                            | Dynamic Subne        | ts Static Subnets                 | Maintenance Subn            | ets                     |
| Authenticated DHCP            | FNGi-TEST                                  |                                                        | 48 hours                                | 0                    | 0                                 | 1                           | [Edit]                  |
| Standard DHCP                 | TEST-RESTRICTIONS                          | local                                                  | 48 hours                                | 2                    | 1                                 | 1                           | [Edit]                  |
| Shared Network Config         |                                            |                                                        |                                         |                      |                                   |                             |                         |
| ( <u>NEW?</u> )               | Define new or modify existing              | shared networks                                        | here:                                   |                      |                                   |                             |                         |
| Dynamic Subnet Config         | A Shared Network defines a group           | of subnets that all h                                  | ve on the same physi                    | cal network or inter | face. Defining a Shared Networ    | k here allows you to add    | dynamic or static       |
| (NEW)                         | subnets to it in the other sections        | under Standard DHC                                     | P Configuration. Def:                   | ning a network here  | is only the first step. One or m  | iore dynamic, static and/o  | or maintenance subnets  |
| (ALIII)                       | will need to be configured before a        | ıny IP address assigr                                  | ments will be made t                    | o customers.         |                                   |                             |                         |
| Known Client Config (NEW!)    |                                            |                                                        |                                         |                      |                                   |                             |                         |
| Static Subnet Config (NEW!)   | 1) Shared Network Name                     | Example Cable                                          | Modorn Sonvice                          | \                    | An Arbitrary name for the abo     | ve Shared Network (DO       | NOT use special         |
|                               | 1) Shared Network Name                     | Example-Cable                                          | e-Modern-Servici                        |                      | characters's are ok) (ex: F       | NGi-ATM)                    |                         |
| Static IP Assignment (NEW)    |                                            |                                                        | 5                                       |                      | This is an optional setting allow | wing the specification of   | a TFTP server that      |
| Maintenace Subnet Config      |                                            |                                                        | ~~~~~~~~~~~~~~~~~~~~~~~~~~~~~~~~~~~~~~~ |                      | will tell a device where to get   | a hoot file. If you wish to | o use the built in TFTP |
| (NEW?)                        | <ol> <li>TFTP Server (optional)</li> </ol> | local                                                  |                                         |                      | server on the DHCPatriot sys      | tem, enter the word 'loca   | al' here. If you wish.  |
| Minus Address Marson (MITTOR) |                                            |                                                        |                                         |                      | you may enter an external TF      | TP server by IP address     | here.                   |
| view Address Usage (MEWA)     |                                            | C                                                      |                                         |                      |                                   |                             |                         |
| tftp config (NEW?)            | <ol><li>Lease Length</li></ol>             | 8 hours 🗸 🗸                                            |                                         |                      | Set the length of the lease for   | this network here           |                         |
| System Configuration          |                                            |                                                        |                                         |                      |                                   |                             |                         |
|                               |                                            |                                                        |                                         |                      |                                   |                             | Add/Edit Network        |
|                               |                                            |                                                        |                                         |                      |                                   |                             | du/Ean Network          |

Begin by defining each network under Standard DHCP → Shared Network Config. The Networks that are currently configured are shown at the top of the screen. Each network can be edited and deleted from

Add a Network for the cable modems

this screen as well, but only if it is not in use. Statistics regarding if it is in use, and by what types of subnets are shown here as well. The network must be named, and optionally have a TFTP server assigned to it. Also, lease time is chosen here.

If the local TFTP server is to be used, then Upload the file(s) that will be needed for the TFTP server to distribute to the clients.

Any type of file may be uploaded that may be needed by the client device. The file may be up to 2GB in size. Files that have already been uploaded are displayed above. If the filename is clicked on, a copy of the file may be downloaded

| Main<br>User States                                    |                            |                                         | Location: Standard DHCP -> t                                    | ftp config ( <u>NAN</u> )                                                   |                       |
|--------------------------------------------------------|----------------------------|-----------------------------------------|-----------------------------------------------------------------|-----------------------------------------------------------------------------|-----------------------|
| User Management<br>Authenticated DHCP<br>Standard DHCP |                            |                                         | Successfully deleted                                            | l TFTP file                                                                 |                       |
| Shared Network Config                                  | These are t                | the TFTP files curr                     | ently on the system:                                            |                                                                             |                       |
| (NEW?)                                                 | Name                       | Size                                    | md5sum                                                          | Last Modified                                                               | In Use By             |
| Dynamic Subnet Config                                  | test.txt                   | 10 bytes                                | 6a5fb9ebd6c8ea7efb53d071053ef778                                | 2008-01-10 15:04:41 UTC (+0000)                                             | 1                     |
| (NEW!)                                                 | test2.txt                  | 5 bytes                                 | e4439267203fb5277d347e6cd6e440b5                                | 2008-01-10 20:30:20 UTC (+0000)                                             | 2                     |
| The same of least one file (ATTAR)                     | test3.txt                  | 177 bytes                               | 571a0922ddf07c7d88458b145600d1df                                | 2008-01-10 21:21:16 UTC (+0000)                                             | 2                     |
| Known Cilent Coning (NEWA)                             | test5.txt                  | 625664 bytes                            | 5b92133d3e7fb2644677686305e29e81                                | 2008-06-26 19:20:22 UTC (+0000)                                             | 1                     |
| Static Subnet Config (NEW!)                            |                            |                                         |                                                                 |                                                                             |                       |
| Static IP Assignment (NEW!)                            | Upload new<br>This section | w TFTP files here:<br>is where new TFTP | boot files are uploaded. Once uploaded, they will appear in the | e list above and may be selected for use with any of the Sta                | andard DHCP           |
| Maintenace Subnet Config                               | networks. In               | udicate the desired file                | name, and browse to the location of the file on your compute    | er below then click upload.                                                 |                       |
| (NEW?)                                                 |                            |                                         |                                                                 | N                                                                           |                       |
| View Address Usage ( <i>NEW</i> !)                     | 1) Filename                |                                         | Modem-Config-1.txt                                              | Enter a name for the file you are uploading here.                           |                       |
| titp contig (NAW)                                      |                            |                                         |                                                                 | Browse to the file that you wish to upload on your hard d                   | isk Please note that  |
| System Configuration                                   | 2) File to Uj              | pload                                   | Desktop/ModernExample.txt Browse                                | filename is not important here as the name on the server<br>number 1 above. | r will be set by item |
|                                                        |                            |                                         |                                                                 |                                                                             | Upload                |

Upload a TFTP file for use by the cable modems.

from this page for inspection. The size of the file, MD5sum and the date last modified are displayed here as well so that it may be confirmed that the file has not been changed. If the file is in use (ie: is configured for one or more subnets or clients) it cannot be deleted. If no clients or subnets are configured to use the file, it may be deleted from this area.

Define a dynamic subnet for the cable modem network. Only allow known clients to use this network. A global TFTP file may be configured here. Or a TFTP file may be configured in the known clients, or both. If both are configured, the known client configuration will take precedence. The top of this screen shows the currently configured subnets. These

| Main                                                              |                                                                             | Location: St                                                 | andard DHCP ->                                 | Dynamic Subnet                                                                                                    | Config (                                                                                           | )                                                                                       |                                                                                                    |
|-------------------------------------------------------------------|-----------------------------------------------------------------------------|--------------------------------------------------------------|------------------------------------------------|----------------------------------------------------------------------------------------------------|----------------------------------------------------------------------------------------------------|-----------------------------------------------------------------------------------------|----------------------------------------------------------------------------------------------------|
| User States                                                       | Currently configured dynamic                                                | subnets:                                                     |                                                | _,                                                                                                    |                                                                                                    | ,                                                                                       |                                                                                                    |
| User Management                                                   | Shared Network Name CID                                                     | R Gateway                                                    | Start Address                                  | Stop Address                                                                                                    | TFTP File                                                                                          | Allow only h                                                                            | nown clients                                                                                                    |
| Authenticated DHCP                                                | TEST-RESTRICTIONS 10.1                                                      | 00.100.0/24 10.100.100.1                                     | 10.100.100.2                                   | 10.100.100.254                                                                                                    |                                                                                                    | Yes                                                                                     | [Edit] [Delete]                                                                                                    |
| Standard DHCP                                                     | TEST-RESTRICTIONS 74.2                                                      | 19.83.0/24 74.219.83.1                                       | 74.219.83.2                                    | 74.219.83.254                                                                                                    | test3.txt                                                                                          | No                                                                                      | [Edit] [Delete]                                                                                                    |
| Shared Network Config<br>(NEW?)                                   | Define new or modify existing S                                             | Standard Dynamic Subne                                       | ts here:                                       |                                                                                                    |                                                                                                    |                                                                                         |                                                                                                    |
| Dynamic Subnet Config                                             | A Shared Network defines a group o<br>subnets to it in the other sections u | f subnets that all live on the<br>nder Standard DHCP Configu | same physical netwo<br>ration. In this area, d | ork or interface. De<br>lynamic subnets car                                                                                     | fining a Shared<br>a be configured                                                                 | Network allov<br>that are attacl                                                        | ws you to add dynamic or static<br>ned to a specific Shared Network. It is                                                                                                    |
| (NEW!)                                                            | required that you first have a Shared                                       | l Network configured to atta                                 | ch the dynamic subr                            | iet.                                                                                                    |                                                                                                    |                                                                                         |                                                                                                    |
| Static Submat Config (NEW)                                        |                                                                             | [                                                            |                                                |                                                                                                    |                                                                                                    |                                                                                         |                                                                                                    |
| Static IP Assignment (NEW)                                        | 1) Shared Network                                                           | Example-Cable-Mod                                            | em-Service 💙                                   | Select the Shared                                                                                                    | . Network that t                                                                                   | his dynamic sı                                                                          | ubnet will be a part of.                                                                                                    |
| Maintenace Subnet Config<br>( <i>NEW</i> ?)                       | 2) Wire Address                                                             | 192.168.254.0                                                |                                                | Enter the Wire at<br>the network addr<br>192 168 1 0 which                                                                      | ldress of the dyn<br>ess. For exampl<br>h is the first uni                                         | namic subnet l<br>e: The networ<br>Isable address                                       | here. This is sometimes referred to as<br>rk 192.168.1.0/24 has wire address:<br>in the subnet                                                                                                    |
| View Address Usage ( <i>NEW</i> ?)<br>tftp config ( <i>NEW</i> ?) | 3) Subnet Mask                                                              | 255.255.255.0                                                |                                                | Enter the Subnet<br>dynamic subnet h<br>255.255.255.0                                                                           | Mask, which is<br>ere. For examp                                                                   | sometimes re<br>e: The subnet                                                           | ferred to as the netmask, of the t mask of 192.168.1.0/24 is                                                                                                    |
| oyacın coning illinin                                             | 4) Gateway Address                                                          | 192.168.254.1                                                |                                                | Enter the gatewa<br>address that is con-<br>to. It can be any u-<br>specified by the p<br>or .254 For exam-<br>gateway address. | y address of the<br>nfigured on the :<br>usable address ir<br>ool start and sto<br>ple: The networ | dynamic subn<br>outer interfa-<br>the subnet th<br>p addresses b<br>k 192.168.1.0       | et here. The gateway address is the<br>ce that the customers are connected<br>at will not fall into the range of IPs<br>elow. Most of the time. it is either .1<br>/24 might have: 192.168.1.1 as the |
|                                                                   | 5) Pool Start Address                                                       | 192.168.254.2                                                |                                                | Enter the Pool St<br>be any useable IP<br>address and is not<br>might have: 192.1<br>address.                                   | art Address of t<br>from the subne<br>the gatew ay add<br>68.1.1 as the ga                         | ue dynamic su<br>t provided it i<br>lress. For exa<br>iew ay address                    | bnet here. The pool start address can<br>s less than or equal too the pool stop<br>mple: The network 192.168.1.0/24<br>and 192.168.1.2 as the pool start                                              |
|                                                                   | 6) Pool Stop Address                                                        | 192.168.254.254                                              |                                                | Enter the Pool St<br>be any useable IP<br>start address and :<br>192.168.1.0/24 m<br>pool start address                         | op Address of th<br>from the subne<br>is not the gatew<br>ight have: 192.1<br>and 192.168.1.2      | e dynamic suł<br>t provided it i:<br>ay address. Fo<br>58.1.1 as the g<br>54 as the poo | onet here. The pool stop address can<br>s greater than or equal too the pool<br>r example: The network<br>ratew ay address and 192.168.1.2 as the<br>l stop address.                                  |
|                                                                   | 7) TFTP File (optional)                                                     | Modem-Config-1.txt                                           |                                                | You may optional<br>only do this if the<br>will receive an er                                                                   | ly specify a TF7<br>shared networl<br>ror message otl                                              | 'P boot file fo<br>chosen abov<br>terwise.                                              | r the connected clients here. You can<br>e has a TFTP server specified. You                                                                                                    |
|                                                                   | 8) Allow only known clients                                                 | 🖲 Yes 🔘 No                                                   |                                                | Choose whether<br>MAC addresses th<br>be allowed to get<br>typically used in a                                                  | to only allow kn<br>at you add to th<br>an address from<br>a cable modem n                         | own clients. I:<br>e system via t<br>this dynamic<br>etwork.                            | f this option is set to yes, only those<br>he Known Client Config section will<br>subnet. This type of configuration is                                                                               |
|                                                                   |                                                                             |                                                              |                                                |                                                                                                    |                                                                                                    |                                                                                         | Add/Edit Dynamic Subnet                                                                                                    |

Configure the dynamic subnet for the cable modems

networks may be edited or deleted from this screen.

Add known client(s) that may use the dynamic subnet that was added to the network. In this example,

|                                                                       |                                                                                                    |                                                                                                    |                                                                                                    |                                                                                                  |                                                                                                    | specifying a different   |  |  |  |
|-----------------------------------------------------------------------|----------------------------------------------------------------------------------------------------|----------------------------------------------------------------------------------------------------|----------------------------------------------------------------------------------------------------|--------------------------------------------------------------------------------------------------|----------------------------------------------------------------------------------------------------|--------------------------|--|--|--|
| Main<br>Usan Shakar                                                   |                                                                                                    | Location: Standard I                                                                                                    | DHCP -> Known Client Config (\\)                                                                                                    |                                                                                                  |                                                                                                    | TFTP file for this kno   |  |  |  |
| User States<br>User Management<br>Authenticated DHCP<br>Standard DHCP |                                                                                                    | Successfully deleted known client entry                                                                                                    |                                                                                                    |                                                                                                  |                                                                                                    |                          |  |  |  |
| Shared Network Config<br>( <i>NEW</i> )                               | Currently configured Known                                                                                                    | Clients:                                                                                                    |                                                                                                    |                                                                                                  |                                                                                                    | known clients            |  |  |  |
| Dynamic Subnet Config<br>(NEW?)                                       | Limit matches shown:                                                                                                    |                                                                                                    |                                                                                                    |                                                                                                  |                                                                                                    | configuration screen.    |  |  |  |
| Static IP Assignment (NEW?)                                           | Limit Entries Displayed                                                                                                    | MAC Address:                                                                                                    |                                                                                                    |                                                                                                  |                                                                                                    | there are three main     |  |  |  |
| Maintenace Subnet Config<br>(NEW?)                                    | Identifier<br>0006252537e5                                                                                                    | MAC Address<br>00:06:25:25:37:e5                                                                                                    | TFTP File                                                                                                    | [Edit]                                                                                           | [Delete]                                                                                                    | aroon Limiting           |  |  |  |
| View Address Usage (NBW)                                              | 000625EEF4AC<br>Cayman-2E703592                                                                                                    | 00:06:25:ee:f4:ac<br>00:00:89:0c:51:11                                                                                                    |                                                                                                    | [Edit]<br>[Edit]                                                                                 | [Delete]<br>[Delete]                                                                                                    | areas. Limiting          |  |  |  |
| System Configuration                                                  | Cayman-2E703593<br>Cayman-2E703627<br>Cayman-2E703628                                                                                            | 00:00:89:00:51:57<br>00:00:89:00:51:57<br>00:00:89:00:51:59                                                                                                    | test3 txt                                                                                                    | [Edit]                                                                                           | [Delete]                                                                                                    | displayed entries, en    |  |  |  |
|                                                                       | test<br>testing<br>windowstest-1                                                                                                    | 00:01:02:03:04:06<br>00:02:03:04:05:06<br>00:40:cc:49:96:42                                                                                                    | test2 txt                                                                                                    | Edit]                                                                                            | [Delete]<br>[Delete]<br>[Delete]                                                                                              | that are actually        |  |  |  |
|                                                                       | Define or modify a new or ex<br>A Shared Network defines a grou                                                                                  | isting known client definition here:<br>p of subnets that all live on the same physic                                                                                               | al network or interface. Defining a Shared Ne                                                                                                    | twork allows you to                                                                              | add dynamic, static or                                                                                                    | displayed, and the fo    |  |  |  |
|                                                                       | maintenance subnets to it in the<br>addresses from dynamic subnets<br>that will identify the client in sor<br>is global for all standard DHCP dy | other sections under Standard DHCP Config<br>that have 'Allow only known clients' marked<br>ne way (such as a customer name, account n<br>namic subnets that have 'Allow only known | uration. In this section, known client definition<br>d. The only required parameter is the MAC Add<br>number or similar). A TFTP file may also be sp<br>clients' marked, it is not possible to do the usi | us are made. This al<br>dress. Optionally, ar<br>pecified. Please note<br>ual verification of th | lows clients to receive IP<br>a identifier may be specified<br>a that since this configuration<br>as TFTP file. The TFTP file | for adding more entri    |  |  |  |
|                                                                       | specification will only have an ef<br>the TFTP server.                                                                                           | fect if the dynamic subnet(s) that the custon                                                                                                    | mer is connected to have appropriate TFTP se                                                                                                    | erver parameters a                                                                               | nd if the file actually exists or                                                                                             | Limiting displayed       |  |  |  |
|                                                                       | 1) Identifier                                                                                                    | Cable-Modem-1                                                                                                    | You may optionally specif frome sort<br>entry.                                                                                                    | of text string here                                                                              | that helps you identify this                                                                                                  | entries may either sh    |  |  |  |
|                                                                       | 2) MAC Address                                                                                                    | 00:00:00:cc:cc:11                                                                                                    | Enter the MAC Address of the client h                                                                                                    | here.                                                                                            |                                                                                                    |                          |  |  |  |
|                                                                       | 3) TFTP File                                                                                                    | test.txt                                                                                                    | You may optionally specify a TFTP bo                                                                                                    | oot file for the conr                                                                            | ected clients here.                                                                                                    | all entries, if show all |  |  |  |
|                                                                       |                                                                                                    |                                                                                                    |                                                                                                    |                                                                                                  | Add/Edit Known Client                                                                                                    | checked Otherwise        |  |  |  |

TFTP file for this known client is shown. On the known clients configuration screen, there are three main areas. Limiting displayed entries, entries that are actually displayed, and the form for adding more entries. Limiting displayed entries may either show all entries, if show all is checked. Otherwise, matching by identifier or mac address may be

Adding known clients

used to limit the entries displayed. The list of entries shows the identifier entered for each entry along with the MAC address and the TFTP file specified (if any). Editing and deleting may be done from this screen as well. Filling out the form allows the entry of new known clients.

Configuring a static subnet for the FTTH network is similarly done in the Static Subnet Config under Standard DHCP. A network called FTTH-Service was added under Shared Network Config for this example, as the FTTH service is a separate network from the cable modem

| Main                                |                                                                                                    | Location: Standa:                                                     | d DHCP -                               | > Static Subnet Config ( <u>&gt;&gt;&gt;</u> )                                                                                                    |                                                                                                    |                                                                                                    |                              |
|-------------------------------------|----------------------------------------------------------------------------------------------------|-----------------------------------------------------------------------|----------------------------------------|----------------------------------------------------------------------------------------------------|----------------------------------------------------------------------------------------------------|----------------------------------------------------------------------------------------------------|------------------------------|
| User States                         | Currently configured static sub                                                                                            | lets:                                                                 |                                        |                                                                                                    |                                                                                                    |                                                                                                    |                              |
| User Management                     | Shared Network Name                                                                                                    | CIDR                                                                  | Gatewa                                 | y Start Address                                                                                                    | Stop Address                                                                                                    | In Use                                                                                                |                              |
| Authenticated DHCP<br>Standard DHCP | TEST-RESTRICTIONS                                                                                                    | 10.219.83.0/24                                                        | 10.219.8                               | 3.1 10.219.83.2                                                                                                    | 10.219.83.254                                                                                                    | 2                                                                                                    |                              |
| Shared Network Config<br>(NEW?)     | <b>Define new or modify existing St</b><br>A Shared Network defines a group of                                             | andard Static Subnets here:<br>subnets that all live on the same phys | k or interface. Defining a Shared Netw | ork allows you to add dyna                                                                                                    | mic, static or                                                                                                    |                                                                                                    |                              |
| Dynamic Subnet Config<br>(NEW?)     | maintenance subnets to it in the other<br>Network. It is required that you first<br>devices using the Static IP Config und | pired that are attached to a<br>s from these subnets to in            | specific Shared<br>lividual customer   |                                                                                                    |                                                                                                    |                                                                                                    |                              |
| Known Client Config (NEW?)          |                                                                                                    |                                                                       |                                        |                                                                                                    |                                                                                                    |                                                                                                    |                              |
| Static Subnet Config (NEW!)         | 1) Shared Network                                                                                                    | FTTH-Service                                                          | ~                                      | Select the Shared Network that this s                                                                                                    | static subnet will be a part                                                                                                    | of.                                                                                                   |                              |
| Static IP Assignment (NEW!)         |                                                                                                    |                                                                       | _                                      | Enter the Wire address of the static s                                                                                                    | ubnet here. This is somet                                                                                                    | mes referred to a                                                                                     | as the                       |
| Maintenace Subnet Config<br>(NEW)   | 2) Wire Address                                                                                                    | 172.16.254.0                                                          |                                        | network address. For example: The r<br>192.168.1.0 which is the first unusable                                                                                                    | network 192.168.1.0/24 has<br>le address in the subnet.                                                                                                | 38.1.0/24 has wire address:<br>we subnet.                                                             |                              |
| View Address Usage (NEW)            | 3) Subnet Mask                                                                                                    | 255.255.255.0                                                         |                                        | Enter the Subnet Mask, which is som<br>subnet here. For example: The subne                                                                                                    | etimes referred to as the r<br>et mask of 192.168.1.0/24 i                                                                                             | netmask, of the st<br>s 255.255.255.0                                                                 | tatic                        |
| System Configuration                | 4) Gateway Address                                                                                                    | 172.16.254.1                                                          | ]                                      | Enter the gateway address of the stat<br>address that is configured on the rout<br>It can be any usable address in the su<br>specified by the pool start and stop ad<br>.254 For example: The network 192.<br>address. | ic subnet here. The gatew<br>er interface that the custo<br>bnet that will not fall into t<br>ldresses below. Most of th<br>168.1.0/24 might have: 192 | ay address is the<br>mers are connec<br>he range of IPs<br>e time, it is eithe:<br>.168.1.1 as the ga | ted to.<br>r .1 or<br>ateway |
|                                     | 5) Pool Start Address                                                                                                    | 172.16.254.2                                                          |                                        | Enter the Pool Start Address of the st<br>any useable IP from the submet provi<br>address and is not the gateway address<br>might have: 192.168.1.1 as the gateway<br>address.                                         | tatic subnet here. The poo<br>ded it is less than or equal<br>s. For example: The netwo<br>ay address and 192.168.1.2                                  | l start address can<br>too the pool stop<br>ork 192.168.1.0/24<br>as the pool start                   | n be<br>4                    |
|                                     | 6) Pool Stop Address                                                                                                    | 172.16.254.254                                                        | ]                                      | Enter the Pool Stop Address of the st<br>any useable IP from the subnet provi<br>address and is not the gateway address<br>might have: 192.168.1.1 as the gatewa<br>address and 192.168.1.254 as the pool              | atic sublet here. The pool<br>ded it is greater than or eq<br>s. For example: The netwo<br>ay address and 192.168.1.2<br>l stop adddress.              | stop address can<br>ual too the pool s<br>rk 192.168.1.0/2-<br>as the pool start                      | ibe<br>tart<br>4             |
|                                     |                                                                                                    |                                                                       |                                        |                                                                                                    | Add/E                                                                                                    | dit static Sub                                                                                        | onet                         |

Configuring a static subnet

service. The top of this screen shows the currently configured subnets. These subnets may be edited or deleted from this screen. Specification of a global TFTP file is not possible for the static network.

In order for addresses to be assigned to FTTH termination equipment statically on this example network, each device or circuit must be defined in the Static IP Assignment area under Standard DHCP. Possible ways of identifying devices are via MAC address, option 82 Agent-ID (Circuit ID) or option 82 remote ID. In

| Main                                  |                                            | Locati                   | ion: Standard DH                                                                                                    | CP -> Static IP Assi                                                   | gnment (NIN)                                                                             |                                                                |                                                |                                   |
|---------------------------------------|--------------------------------------------|--------------------------|----------------------------------------------------------------------------------------------------|------------------------------------------------------------------------|------------------------------------------------------------------------------------------|----------------------------------------------------------------|------------------------------------------------|-----------------------------------|
| User States                           | Currently configured static IP :           | ssignments:              |                                                                                                    |                                                                        |                                                                                          |                                                                |                                                |                                   |
| User Management<br>Authenticated DHCP | Show All Static IP Assignments             | . 🗹                      |                                                                                                    |                                                                        |                                                                                          |                                                                |                                                |                                   |
| Standard DHCP                         | Limit matches shown:                       |                          |                                                                                                    |                                                                        |                                                                                          |                                                                |                                                |                                   |
| Shared Network Config<br>(NEW)        | Match type: Select Limiter Ty              | /pe 🗡 Match strir        | 1.g:                                                                                                    |                                                                        |                                                                                          |                                                                |                                                |                                   |
| Dynamic Subnet Config                 |                                            |                          |                                                                                                    |                                                                        |                                                                                          |                                                                |                                                |                                   |
| (NEW!)                                | Match Shared Network: Selec                | t Shared Network         | · 🖌 📈                                                                                                    | atch Static Subnet:                                                    | Select Standard Sta                                                                      | atic Subnet 🗸                                                  |                                                |                                   |
| Known Client Config (NEW?)            | Limit Entries Displayed                    |                          |                                                                                                    |                                                                        |                                                                                          |                                                                |                                                |                                   |
| Static Subnet Config (NEW?)           | Shared Network Name                        | Static Subnet            | IP Address                                                                                                    | Type of Match                                                          | Match String                                                                             | TFTP File                                                      |                                                |                                   |
| Static IP Assignment (NEW?)           | TEST-RESTRICTIONS                          | 10.219.83.0/24           | 10.219.83.10                                                                                                    | MAC Address                                                            | 00.00.03.04.05.06                                                                        | test5.txt                                                      | [Edit]                                         | [Delete]                          |
| Maintenace Subnet Config              | TEST-RESTRICTIONS                          | 10.219.83.0/24           | 10.219.83.11                                                                                                    | MAC Address                                                            | 00:00:03:04:05:14                                                                        |                                                                | [Edit]                                         | [Delete]                          |
| (NEW?)                                | Define new or modify existing S            | tandard Static IP A      | ssignments here:                                                                                                    |                                                                        |                                                                                          |                                                                |                                                |                                   |
| View Address Usage (NEW?)             | A Shared Network defines a group of        | subnets that all live or | n the same physical                                                                                                    | network or interface.                                                  | Defining a Shared Network                                                                | allows you to add                                              | dynamic, s                                     | tatic or                          |
| tftp config (NEW)                     | manner by matching some type of in:        | formation from the cus   | tomer equipment. I                                                                                                    | n this section static IP                                               | assignments may be made                                                                  | from the static sul                                            | onets that l                                   | have already                      |
| System Configuration                  | been configured. At least one static s     | ubnet must be configu    | red before you will                                                                                                    | be able to add static IP                                               | assignments here.                                                                        |                                                                |                                                |                                   |
|                                       |                                            |                          |                                                                                                    |                                                                        |                                                                                          |                                                                |                                                |                                   |
|                                       | <ol> <li>Standard Static Subnet</li> </ol> | 172.16.254.0/2           | 4 ~                                                                                                    | Select the Standa                                                      | rd Static Subnet that this s                                                             | tatic IP assignmen                                             | t will be al                                   | located from.                     |
|                                       | <ol> <li>IP Address Assignment</li> </ol>  | 172.16.254.2             |                                                                                                    | Enter the IP Add                                                       | ress that you wish to assign                                                             | n here.                                                        |                                                |                                   |
|                                       | 3) Match Type                              | MAC Address              | ~                                                                                                    | Select the match<br>would be the MA                                    | type for the string that wi<br>C address of the customer                                 | ll be entered in in<br>equipment. Circui                       | question 4<br>t ID is the                      | . MAC Address<br>Option 82        |
|                                       |                                            |                          |                                                                                                    | Enter the string                                                       | to match so that the DHCP                                                                | server can corre                                               | tly identif                                    | y the                             |
|                                       | 4) Match String                            | 00:01:02:03:04:          | customer equipment and therefore hand out the desired static IP as<br>102:03:04:05<br>Not work. Limited checking is done on these two fields as it is largel<br>type of string you may need to enter, so be stype to be careful. Pleas<br>strings are case sensitive. |                                                                        |                                                                                          | e, or the as<br>largely un<br>. Please no                      | ssignment will<br>known what<br>ote that match |                                   |
|                                       | 5) TFTP File                               |                          |                                                                                                    | You may optional<br>here. You can on<br>network that has<br>otherwise. | lly specify a TFTP boot fil<br>ly do this if the static subn<br>a TFTP server specified. | e for the customer<br>et chosen above is<br>You will receive a | equipmer<br>part of a s<br>n error me          | nt to receive<br>shared<br>essage |
|                                       |                                            |                          |                                                                                                    |                                                                        |                                                                                          | Add                                                            | Edit sta                                       | tic Subnet                        |

this example MAC address is used. In the static configuration, TFTP files must be assigned individually, there is no global definition. This example does not specify a TFTP file. On the Static IP Assignment screen. there are three main areas. Limiting displayed entries, entries that are actually displayed, and the form for adding more entries.

Assigning a static IP to a client

Limiting displayed entries may either show all entries, if show all is checked. Otherwise, matching by limiter type (mac address, circuit ID or remote ID), Shared Network, or Static Subnet may be used to limit the entries displayed. The list of entries shows the shared network, the static subnet, IP address, how the match will be done, along with the match string and the TFTP file specified (if any). Editing and deleting may be done from this screen as well. Filling out the form allows the entry of new static assignments.

The FTTH DHCP Relay agent(s) source of the DHCP traffic will be in the 10.69.254.0/24 subnet. The

DHCP server must be told this so that it can correctly identify the proper network to assign an IP address to the client. This is done by specifying the aforementioned subnet as a maintenance subnet. Multiple maintenance subnets

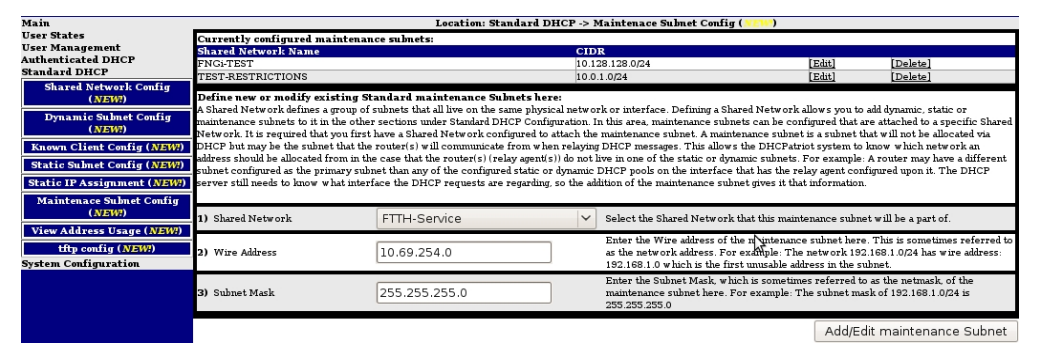

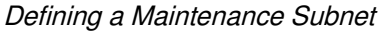

may be configured as needed. This allows the use of large networks with many DHCP Relay agents in the case that the DHCP Relay agents are layer 2 devices such as DSLAMs or other such concentrator devices in networks where numerous devices are required to service the amount of clients on the network. It should be noted that separate networks should NOT be tied together in this manner as the client device may receive address assignments that are not routable on the network the device resides upon.

| fain                                              | Location: Standard DHCP -> View Address Usage ( 1997) |                                 |                |        |                          |          |  |  |  |
|---------------------------------------------------|-------------------------------------------------------|---------------------------------|----------------|--------|--------------------------|----------|--|--|--|
| ser States<br>ser Management<br>uthenticated DHCP | IP usage statistics                                   |                                 |                |        |                          |          |  |  |  |
| andard DHCP                                       | [1] Netwo                                             | rk: Example-Cable-Modem-Service |                |        |                          |          |  |  |  |
| Shared Network Config                             |                                                       | Subnet                          | Туре           | Leased | Total                    | % in use |  |  |  |
| (NEW)                                             | 1                                                     | 192.168.254.0/24                | Dynamic        | 1      | 253                      | 0.4%     |  |  |  |
| Dynamic Subnet Contig<br>( <i>NEW</i> !)          | 4                                                     |                                 | Total Dynamic: | 1      | 253                      | 0.4%     |  |  |  |
| Known Client Config (NEW)                         |                                                       |                                 | Totals:        | 1      | 253                      | 0.4%     |  |  |  |
| Static Subnet Config (NEW)                        | Ĩ                                                     |                                 |                |        |                          |          |  |  |  |
| tatic IP Assignment ( <i>NEW</i> !)               | [2] Netwo                                             | rk: FNGi-TEST                   |                |        | NOT THE REAL PROPERTY OF | 10000 C  |  |  |  |
| Maintenace Subnet Config                          |                                                       | Subnet                          | Туре           | Leased | Tetal                    | % in use |  |  |  |
| (NEW!)                                            |                                                       |                                 | Total Dynamic: | 0      | 0                        | 0%       |  |  |  |
| View Address Usage ( <i>NEW</i> )                 | 1                                                     | 10.128.128.0/24                 | Maintenance    | 0      | 0                        | 0%       |  |  |  |
| tftp config (NEW!)                                |                                                       | ·                               | Totals:        | 0      | 0                        | 0%       |  |  |  |
| stem Configuration                                |                                                       |                                 |                |        |                          |          |  |  |  |
|                                                   | [3] Netwo                                             | rk: FTTH-Service                |                |        |                          |          |  |  |  |
|                                                   | -                                                     | Subnet                          | Туре           | Leased | Total                    | % in use |  |  |  |
|                                                   |                                                       |                                 | Total Dynamic: | 0      | 0                        | 0%       |  |  |  |
|                                                   | 1                                                     | 172.16.254.0/24                 | Static         | 1      | 253                      | 0.4%     |  |  |  |
|                                                   | 2                                                     | 10.69.254.0/24                  | Maintenance    | o      | o                        | 0%       |  |  |  |
|                                                   |                                                       |                                 | Totals:        | 1      | 253                      | 0.4%     |  |  |  |
|                                                   | [4] Netwo                                             | rk: TEST-RESTRICTIONS           |                |        |                          |          |  |  |  |
|                                                   |                                                       | Subnet                          | Туре           | Leased | Total                    | % in use |  |  |  |
|                                                   | 1                                                     | 10.100.100.0/24                 | Dynamic        | 0      | 253                      | 0%       |  |  |  |
|                                                   | 2                                                     | 74.219.83.0/24                  | Dynamic        | 0      | 253                      | 0%       |  |  |  |
|                                                   | <u></u>                                               |                                 | Total Dynamic: | 0      | 506                      | 0%       |  |  |  |
|                                                   | 3                                                     | 10.219.83.0/24                  | Static         | 0      | 253                      | 0%       |  |  |  |
|                                                   | 4                                                     | 10.0.1.0/24                     | Maintenance    | o      | o                        | 0%       |  |  |  |
|                                                   |                                                       |                                 | Tatale         | 0      | 759                      | 0%       |  |  |  |
|                                                   |                                                       |                                 | Totals         | •      | 100                      | 0.0      |  |  |  |

Checking client and network status is easily accomplished using the Standard DHCP → View Address Usage report. With this report, current leases used, as well as a percentage of utilization are available on a per subnet and network basis. Graphs are also available by clicking the green graph icons showing usage with a configurable time period with data up to one year in the past. Further, a

The View Address Usage report

list of currently used addresses, and which client is using them are available by clicking the subnet.

### **GUI Enhancements**

#### **Special User Reports**

The DHCPatriot<sup>™</sup> system includes three special reports for use with authenticated DHCP as follows:

• View Static

Assignment: Allows an administrator to verify whether the DHCPatriot<sup>™</sup> system has received a static IP assignment from RADIUS for a particular user. The administrator can

|                                                         |                                                                                                  | Location: User 1                                                                                                    | Management -> View Static IP Assignment (                                                                                                    |
|---------------------------------------------------------|--------------------------------------------------------------------------------------------------|----------------------------------------------------------------------------------------------------|----------------------------------------------------------------------------------------------------|
|                                                         | Currently configured st                                                                          | atic IP assignments:                                                                                                    |                                                                                                    |
|                                                         | Username                                                                                         | MAC Address                                                                                                    | Assigned Static IP Address                                                                                                    |
| abase                                                   | cayman-1                                                                                         | 00:01:02:03:04:05                                                                                                    | 192.168.10.85                                                                                                    |
| Logs                                                    | cayman-1                                                                                         | 11:01:02:03:04:05                                                                                                    | 192.168.10.85                                                                                                    |
| 1.1                                                     | cayman-1                                                                                         | 11:01:02:03:04:06                                                                                                    | 192.168.10.85                                                                                                    |
| nded                                                    | cayman-1                                                                                         | 11:01:02:03:04:07                                                                                                    | 192.168.10.85                                                                                                    |
| ser                                                     | cayman-1                                                                                         | 00:00:89:0c:51:11                                                                                                    | 192.168.10.85                                                                                                    |
| ated Users                                              | Username: cayman-1                                                                               | *(may be on                                                                                                    | unitted to show a snapshot of all static assignments                                                                                                    |
| ted Users<br>re than 1                                  | Username: Cayman-1<br>Use an Asterisk (*) in the u<br>MAC Address:                               | *(may be on<br>sername box to do a wildcard search of u<br>*(may be ommitted t                                           | umitted to show a snapshot of all static assignments<br>sers.<br>o show a snapshot of all online IPs/Users                                                      |
| ted Users<br>rethan 1<br>?)<br>stomer                   | Username: cayman-l<br>Use an Asterisk (*) in the u<br>MAC Address:<br>all or part of IP Address: | *(may be on<br>sername box to do a wildcard search of u<br>*(may be ommitted t<br>*(may be ommitted t                    | unitted to show a snapshot of all static assignments<br>sers.<br>o show a snapshot of all online IPs/Users<br>nitted to show a snapshot of all online IPs/Users |
| tted Users<br>)<br>??)<br>stomer<br>:ation: User<br>nce | Username: Cayman-1<br>Use an Asterisk (*) in the u<br>MAC Address:<br>all or part of IP Address: | *(may be on<br>sername box to do a wildcard search of u<br>*(may be ommitted t<br>*(may be ommitted t<br>P address only! | umitted to show a snapshot of all static assignment<br>sers.<br>o show a snapshot of all online IPs/Users<br>nitted to show a snapshot of all online IPs/Users  |

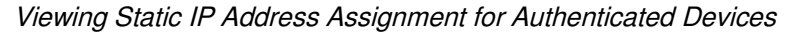

search by username, MAC Address and/or IP address. The output from this report contains the username which, when clicked, brings up a list of all sessions by that username. The MAC address, when clicked, will bring up an IETF site specifying who the manufacturer may be (if the MAC address of the device has not been altered). The IP Address that is assigned statically is also displayed here.

 View Authenticated Users: Allows an administrator to search through a list of authenticated user devices to verify

that a particular user or users have been authenticated properly and what their current status is. The administrator can search by username and MAC address.

|     | Username                        | MAC Address                          | Current IP Address                                  | IP Address Type               | Assigned IP Address type      | Account Status |
|-----|---------------------------------|--------------------------------------|-----------------------------------------------------|-------------------------------|-------------------------------|----------------|
|     | cayman-1                        | 00:00:89:0c:51:11                    | 192.168.10.85                                       | STATIC                        | STATIC                        | ACTIVE         |
|     | cayman-1                        | 11:01:02:03:04:06                    | OFFLINE                                             | OFFLINE                       | STATIC                        | ACTIVE         |
|     | cayman-1                        | 11:01:02:03:04:05                    | OFFLINE                                             | OFFLINE                       | STATIC                        | ACTIVE         |
|     | cayman-1                        | 00:01:02:03:04:05                    | OFFLINE                                             | OFFLINE                       | STATIC                        | ACTIVE         |
|     | cayman-1                        | 11:01:02:03:04:07                    | OFFLINE                                             | OFFLINE                       | STATIC                        | ACTIVE         |
|     | cayman-2                        | 00:00:89:0c:51:13                    | 208.45.199.118                                      | DYNAMIC                       | DYNAMIC                       | ACTIVE         |
|     | cayman-2                        | 11:01:02:03:04:08                    | OFFLINE                                             | OFFLINE                       | DYNAMIC                       | ACTIVE         |
|     | cayman-3                        | 00:00:89:0c:51:59                    | 208.45.199.116                                      | DYNAMIC                       | DYNAMIC                       | ACTIVE         |
| s   | cayman-3                        | 11:01:02:03:04:09                    | OFFLINE                                             | OFFLINE                       | DYNAMIC                       | ACTIVE         |
|     | cayman-4                        | 00:00:89:0c:51:57                    | 208.45.199.117                                      | DYNAMIC                       | DYNAMIC                       | ACTIVE         |
| ser | Username: Ca<br>Use an Asterisl | iyman-*<br>k (*) in the username box | *(may be ommitt<br>to do a wildcard search of users | ed to show a snapshot of aut  | henticated users and devices) |                |
|     | MAC Address:                    |                                      | *(may be ommitted to sho                            | w a snapshot of all authentic | cated MACs/Users              |                |
|     | Show Aut                        | henticated User/Dev                  | vice Matches                                        |                               |                               |                |

Viewing Authenticated user devices

The results shown consist of the username which, when clicked, brings up a list of all sessions by that username. The MAC address, when clicked, will bring up an IETF site specifying who the manufacturer may be (if the MAC address of the device has not been altered). The device's current IP address is displayed here, or OFFLINE if the device does not currently have an IP Address. The type of address that the device should get is shown here, as well, either STATIC, DYNAMIC or

STICKY. The last column gives the account status for the user device. Possible values are ACTIVE and SUSPENDED.

• Users using more than one IP: Allows an administrator to locate users who are using more than one IP address currently and thusly to find users that may be violating simultaneous use restrictions. This report merely presents a list. No searching is available here. The output of this report will have 2

report will have 2 or more lines per username equal to the amount of devices that are currently using an IP address that were authenticated by that user.

Columns

|    | Location: User Management -> Users Using more than 1 IP(                                 |                   |                    |                 |                          |                |                 |  |
|----|------------------------------------------------------------------------------------------|-------------------|--------------------|-----------------|--------------------------|----------------|-----------------|--|
|    | Users who have multiple devices using more than one IP address simultaneously (current): |                   |                    |                 |                          |                |                 |  |
|    | Username                                                                                 | MAC Address       | Current IP Address | IP Address Type | Assigned IP Address type | Account Status | # of IPs in use |  |
|    | cayman-1                                                                                 | 00:00:89:0c:51:11 | 192.168.10.85      | STATIC          | STATIC                   | ACTIVE         | 4               |  |
|    | cayman-1                                                                                 | 11:01:02:03:04:05 | 208.45.199.119     | DYNAMIC         | STATIC                   | ACTIVE         | 4               |  |
|    | cayman-1                                                                                 | 11:01:02:03:04:06 | 208.45.199.121     | DYNAMIC         | STATIC                   | ACTIVE         | 4               |  |
|    | cayman-1                                                                                 | 11:01:02:03:04:07 | 208.45.199.122     | STICKY          | STATIC                   | ACTIVE         | 4               |  |
|    | cayman-2                                                                                 | 00:00:89:0c:51:13 | 208.45.199.118     | DYNAMIC         | DYNAMIC                  | ACTIVE         | 2               |  |
| mt | cayman-2                                                                                 | 11:01:02:03:04:08 | 208.45.199.123     | DYNAMIC         | DYNAMIC                  | ACTIVE         | 2               |  |
|    | cayman-3                                                                                 | 00:00:89:0c:51:59 | 208.45.199.116     | DYNAMIC         | DYNAMIC                  | ACTIVE         | 2               |  |
|    | cayman-3                                                                                 | 11:01:02:03:04:09 | 208.45.199.125     | STICKY          | DYNAMIC                  | ACTIVE         | 2               |  |
| rs |                                                                                          |                   |                    |                 |                          |                |                 |  |
|    |                                                                                          |                   |                    |                 |                          |                |                 |  |
| 1  |                                                                                          |                   |                    |                 |                          |                |                 |  |
|    |                                                                                          |                   |                    |                 |                          |                |                 |  |
|    |                                                                                          |                   |                    |                 |                          |                |                 |  |

Viewing Authenticated users that have more than one device using an IP address

displayed are username which, when clicked, brings up a list of all sessions by that username. The MAC address, when clicked, will bring up an IETF site specifying who the manufacturer may be (if the MAC address of the device has not been altered). The device's current IP address is displayed here. The type of address that the device should get is shown here, as well, either STATIC, DYNAMIC or STICKY. The last column gives the account status for the user device. Possible values are ACTIVE and SUSPENDED.

#### **Customization of Authentication Screens Per Network**

The look of the login and thank you screens can be changed on a per network basis. Small tweaks may be

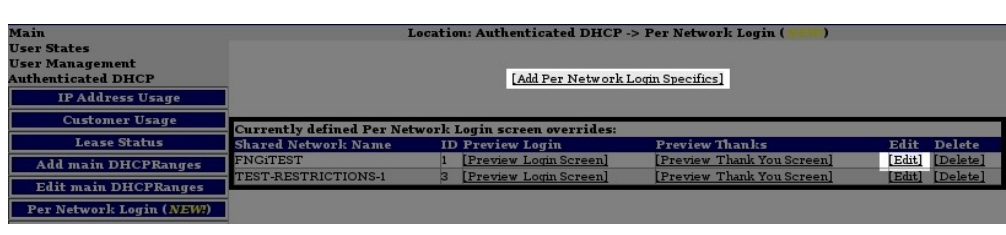

made to the global look of the screens, or the screens can be made to look completely different. This is useful in situations where perhaps the ISP has multiple kinds of networks, or

Choose to add or edit a per network login definition

perhaps multiple ISPs are sharing a single DHCPatriot<sup>™</sup> system.

Configuration of the custom screens is simple and similar to the configuration of the global login screen. Merely access Per Network Login under the Authenticated DHCP menu. Click on Add Per Network Login Specifics, or select Edit to change an existing per network login setting.

When configuring the per network login parameters, as many or as few parameters as desired may be overridden from the default login and thank you screens. If a setting in the per network login is left blank, then the value from the global setting will be used. Even the image may be overridden displaying a different image at the top of the login and thank you screens than is shown on the global login and thank you screens.

| Main                                                                        |                                                                                    | Location: Authenticated DHCP                                                           | -> Per Network Login       | ( <u>NEW)</u>                                                                                                    |                                                                                                    |                                                                                                    |
|-----------------------------------------------------------------------------|------------------------------------------------------------------------------------|----------------------------------------------------------------------------------------|----------------------------|----------------------------------------------------------------------------------------------------|----------------------------------------------------------------------------------------------------|----------------------------------------------------------------------------------------------------|
| User States<br>User Management<br>Authenticated DHCP                        | Per Network Login / Tha<br>This allows you to define<br>wish to override default v | nk you screen definitions<br>a custom login and thank you screen on a pe<br>ralues of. | r network basis. Enter ini | formation only                                                                                                    | in those fiel                                                                                                    | ds that you                                                                                                    |
| IP Address Usage                                                            |                                                                                    | · · · · · · · · · · · · · · · · · · ·                                                  |                            | 0-1++1+                                                                                                    |                                                                                                    | -1                                                                                                    |
| Customer Usage                                                              | 0) Select Network:                                                                 | FNGITEST                                                                               |                            | lefine custom                                                                                                    | values.                                                                                                    | ien you want to                                                                                                    |
| Lease Status                                                                | 1) ISP Name:                                                                       | Testing ISP per. Network Login                                                         |                            | Enter your cou                                                                                                    | mulete ISP N                                                                                                    | lame here                                                                                                    |
| Rate main DHCPRanges                                                        | -,                                                                                 | lesting for per riction Login                                                          |                            |                                                                                                    | 1                                                                                                    | 1 1: 61                                                                                                    |
| Per Network Login ( <i>NEW</i> !)                                           | <ol> <li>ISP Logo Graphic:</li> </ol>                                              | [Click Here to Edit Logo Graphic]                                                      | 1                          | from your hard<br>its file size is s                                                                                                    | drive. Plea<br>uitable for t                                                                                                    | se make sure<br>ne web.                                                                                                    |
| Add/Edit Additional<br>DHCPRanges                                           | 3) Service Type:                                                                   | DSL                                                                                    | 1                          | Select your Se<br>down box.                                                                                                    | rvice Type i                                                                                                    | from the drop                                                                                                    |
| Add/Edit Static DHCPRanges<br>Add/Edit Maintenance Subnet<br>( <u>NEW</u> ) | 4) Maximum Username<br>Length:                                                     |                                                                                        |                            | 2nter a numbe<br>largest charact<br>the system.                                                                                                    | r here repre<br>ter length for                                                                                                    | senting the<br>usernames on                                                                                                    |
| Assign Sticky IP                                                            |                                                                                    |                                                                                        | 1                          | Enter the Hex                                                                                                    | value for the                                                                                                    | e background                                                                                                    |
| Exclude IP address                                                          | <ol><li>Background Color:</li></ol>                                                |                                                                                        |                            | color the custo<br>screen. We si                                                                                                    | omer will see<br>unnest a prim                                                                                                    | e on the login<br>ary color from                                                                                                    |
| Standard DHCP                                                               |                                                                                    | 2                                                                                      |                            | your logo.                                                                                                    |                                                                                                    | 2                                                                                                    |
| System Configuration                                                        | Customer Technical<br>10)Support Phone<br>Number:                                  |                                                                                        |                            | Enter in the fu<br>customer can<br>support center                                                                                                    | ll telephone<br>use to reach<br>r.                                                                                                    | number that a<br>your technical                                                                                                    |
|                                                                             | 19) Authentication Page<br>Text:                                                   | Please login to this <u>ISP</u> per<br>network login screen.                           |                            | This text will l<br>the Authentica<br>use all HTML<br>Table related t<br>the text at the<br>(f you do not w<br>screen, you ca                                          | be displayed<br>tion (login) p<br>tags, save tal<br>ags will be r<br>time of displ<br>rish to custo:<br>n leave this 1                         | to the users on<br>age. You may<br>ole related tags.<br>emoved from<br>ay to the user.<br>mize the login<br>blank.                              |
|                                                                             | 20) <sup>Thank</sup> you Page<br>Text:                                             | TESTING the <u>ISP</u> Per network<br>login                                            |                            | This text will l<br>the Thank you<br>may use all HT<br>tags. Table rela-<br>from the text a<br>user. If you do<br>Thank you scr<br>blank.                              | be displayed<br>(Authentica<br>'ML tags, sav<br>ated tags will<br>at the time o:<br>not wish to<br>een, you can                                | to the users on<br>ted) page. You<br>re table related<br>. he removed<br>f display to the<br>customize the<br>. leave this                      |
|                                                                             | 21) <sup>Show</sup> /Hide FNGi and<br>DHCPatriot logo:                             | <ul> <li>Show Powered By section</li> <li>Hide Powered By section</li> </ul>           |                            | Fhis allows the<br>customers to s<br>DHCPatriot log<br>page to hide th<br>entirely.                                                                                    | ose who do n<br>see the FNG:<br>gos on the au<br>e "powered i                                                                                  | ot want their<br>i and<br>thentication<br>by" section                                                                                           |
|                                                                             | Show/Hide Mac<br>22)Address on Thank<br>You screen:                                | <ul> <li>Show MAC</li> <li>Hide MAC</li> </ul>                                         | -<br>-<br>                 | Fhis option all<br>MAC Address d<br>screen. The M<br>the user what<br>registered on t                                                                                  | ows you to s<br>lisplay on the<br>IAC Address<br>MAC Address<br>he DHCPatr                                                                     | how or hide the<br>Thank You<br>display shows<br>s they just<br>iot.                                                                            |
|                                                                             | Override default<br>23)Authentication Page<br>Text:                                |                                                                                        |                            | This text will l<br>the Authentica<br>the default tex<br>login page. You<br>save table rela<br>will be remove<br>of display to the<br>customize the<br>this blank.     | be displayed<br>tion (login) p<br>t normally di<br>a may use all<br>ted tags. Tab<br>ed from the t<br>we user. If yo<br>login screen           | to the users on<br>age instead of<br>splayed on the<br>HTML tags,<br>le related tags<br>ext at the time<br>u do not w ish to<br>, you can leave |
|                                                                             | Override default<br>24)Thank you Page<br>Text:                                     |                                                                                        |                            | This text will l<br>the Thank you<br>of the default to<br>the thank you p<br>HTML tags, sa<br>related tags wi<br>at the time of a<br>not wish to cur<br>screen, you ca | be displayed<br>(Authenticat<br>ext normally<br>page. You ma<br>ve table rela<br>Il be remove<br>lisplay to the<br>stomize the<br>n leave this | to the users on<br>ed) page instead<br>displayed on<br>uy use all<br>ted tags. Table<br>d from the text<br>user. If you do<br>Fhank y           |
|                                                                             |                                                                                    |                                                                                        |                            |                                                                                                    | Cancel                                                                                                    | Submit                                                                                                    |

Fill the form out as desired and submit the changes.

#### IP Address Used vs Maximum

The IP address maximum usage table is scheduled to be added in version 4.2.0. This table is important

for monitoring the existence on the DHCPatriot<sup>™</sup> system of possible performance degrading configurations, or when it may be time to add additional DHCPatriot<sup>™</sup> systems. The DHCPatriot<sup>™</sup> system includes a small table in the upper right corner of

| 😫 patriot.network1.net Adminis 🛚     | ~                                                                                                    |
|--------------------------------------|----------------------------------------------------------------------------------------------------|
| pat                                  | [Version: 4.2.0-Total-DHCP-BETA-2]<br>[Online Manual]<br>IP ConfIP Max% of IP max<br>2556 22400 11%<br>triot.network1.net Administration Center |
| tandard DHCP -> View Address Usage ( | )                                                                                                    |
| IP usage statistics                  |                                                                                                    |

IP Addresses configured vs. Maximum

the administration interface that shows current IP usage, maximum recommended IP usage and the percentage of the maximum. The maximum IP Addresses that the DHCPatriot<sup>™</sup> can support is decided by hardware resources available, which varies by model, and the average lease length per IP on the system. The DHCPatriot<sup>™</sup> system computes this moving target and presents the results in the upper right hand corner of the DHCPatriot<sup>™</sup> administration interface. This is not to say that the DHCPatriot<sup>™</sup> will not allow more IP Addresses than the maximum shown to be configured, but rather that the system COULD become unstable if this number is exceeded.